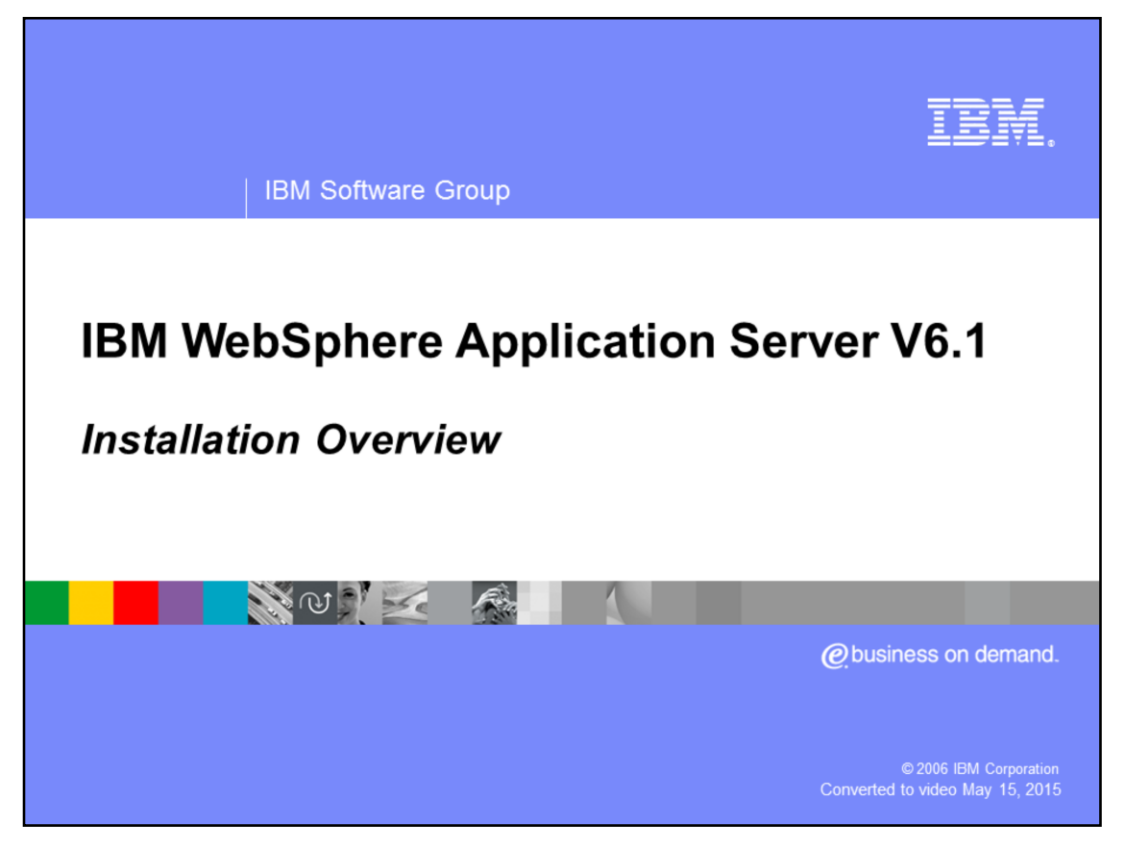

This presentation will give an overview of the Installation process for WebSphere<sup>®</sup> Application Server version 6.1.

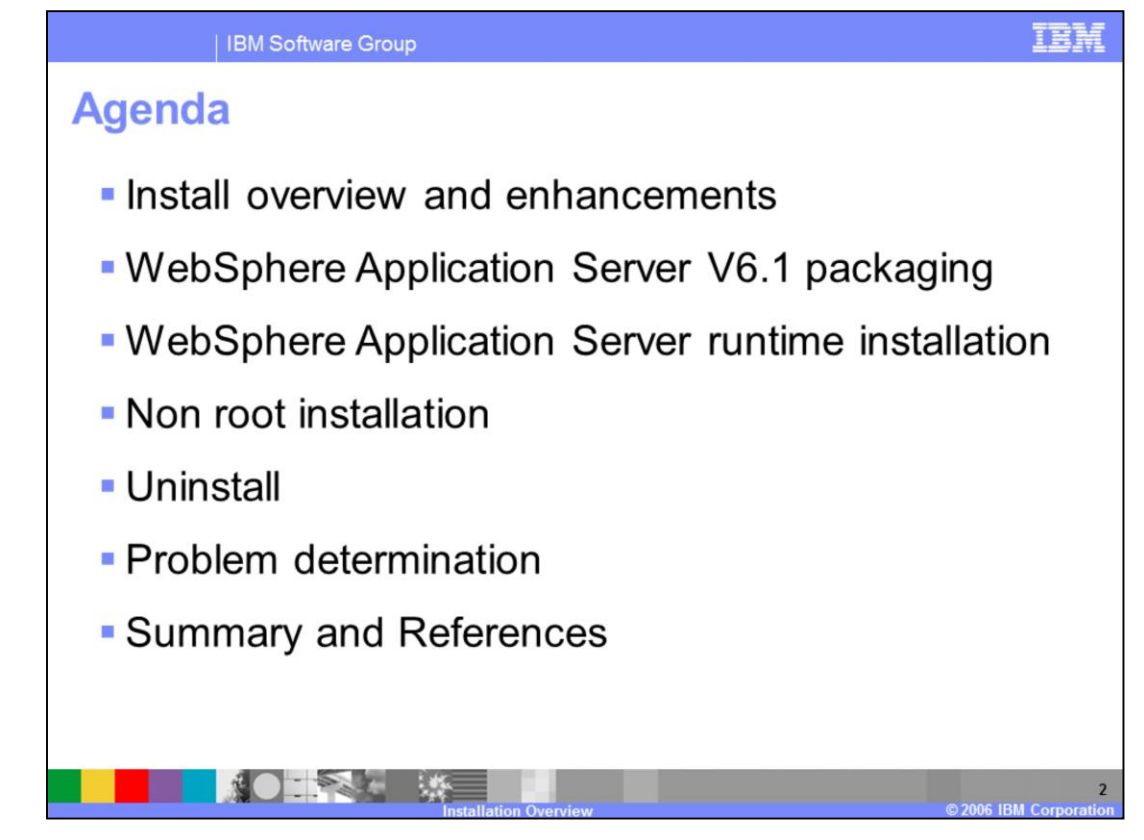

This presentation will cover an installation overview, various components included with the WebSphere Application Server Network Deployment package, and WebSphere Application Server runtime installation enhancements. It will also cover non-root installation, uninstallation and details on problem determination. Other presentations will explain specific packages such as IBM HTTP server and Web Server plug-ins in greater detail.

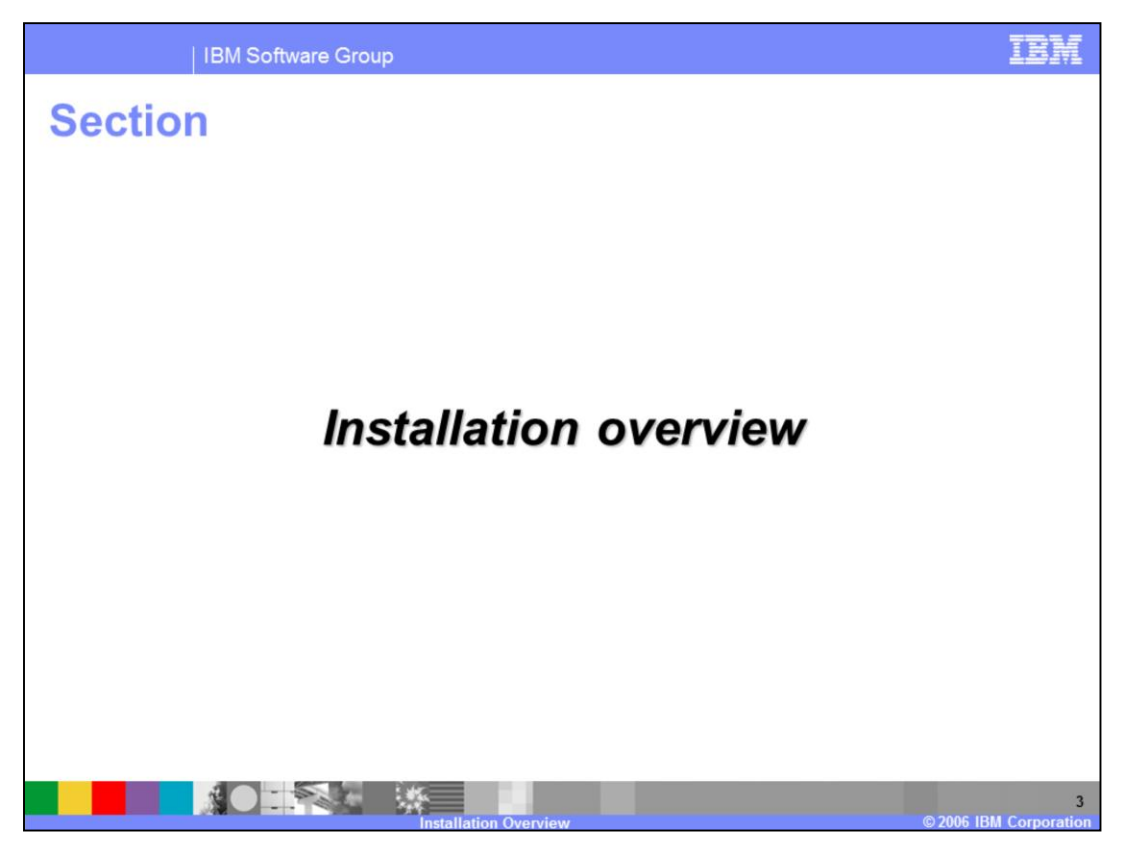

This section is an installation overview, including enhancements and packaging.

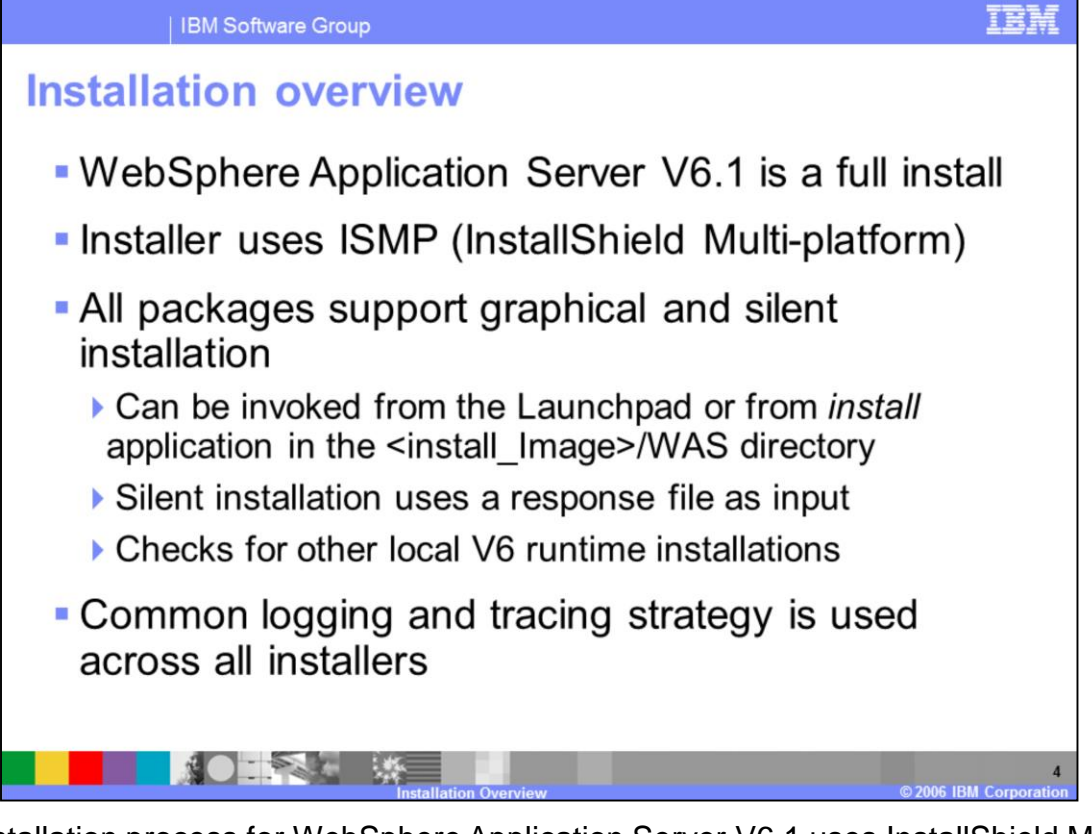

The installation process for WebSphere Application Server V6.1 uses InstallShield Multiplatform (ISMP). It is a full installation and not an upgrade-style installation from previous versions. Migration from previous versions will be discussed in the migration presentation. All packages in WebSphere Application Server V6.1 continue to offer graphical and silent installation options, and also use common logging and tracing, for consistency across packages.

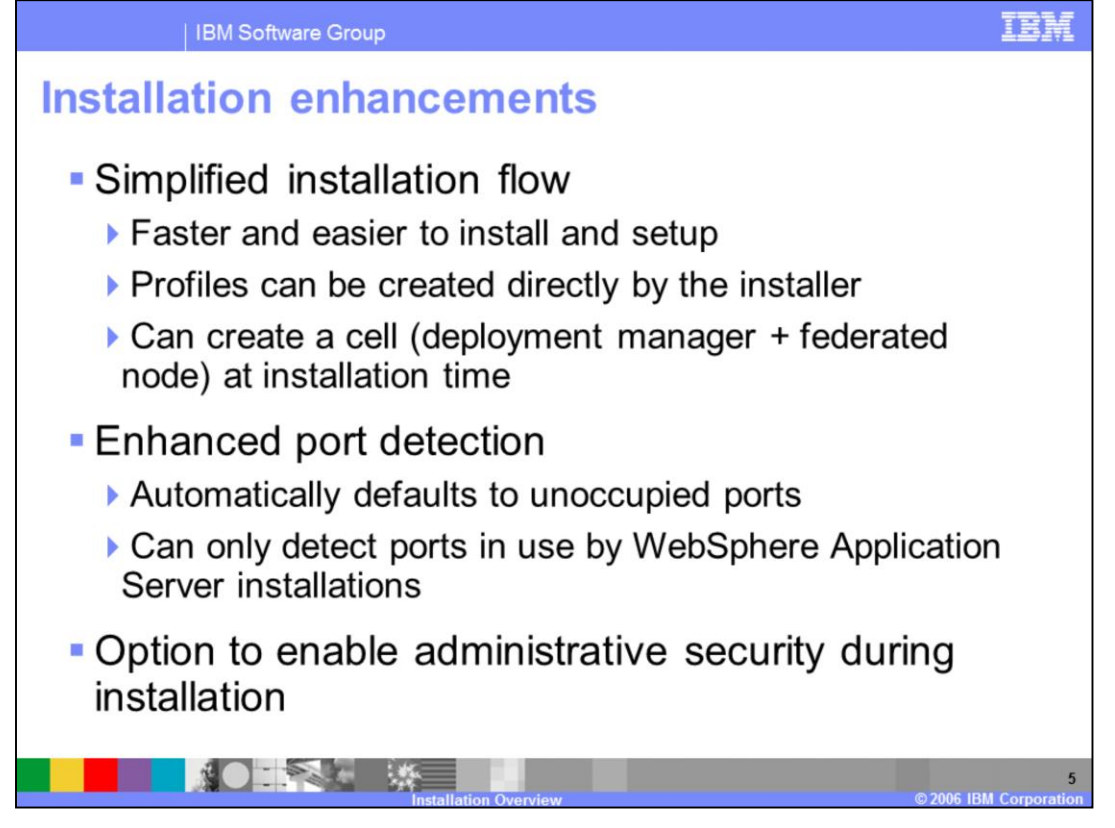

The version 6.1 installer provides a streamlined installation process that makes it faster and easier to setup a complete environment. Profiles can now be created directly by the installer, rather than requiring you to launch the profile management tool after installation. You even have the option to create a deployment manager and an already-federated node in a single step during installation. The installation and profile creation tools also have improved port conflict resolution capabilities, automatically detecting ports that are configured for use by other WebSphere Application Server V6.0 or 6.1 installations, and suggest default port values that are not in use. You also now have the option to enable administrative security during installation, to create a secure environment "out of the box".

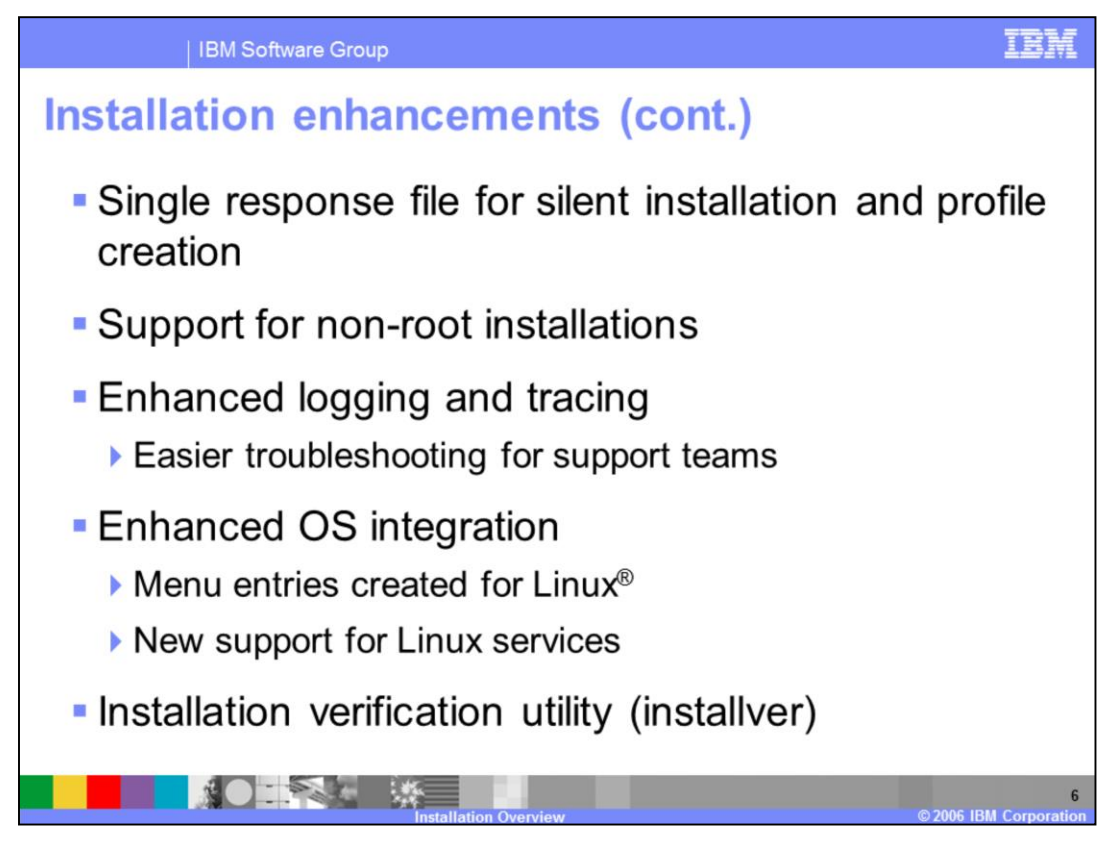

Silent installation uses a response file similar to that of previous releases but now uses a single response file for both installation and profile creation. Option names have been changed to be consistent across all packages and have more user-friendly names. All options that are available during profile creation can be accessed during a silent installation. The installer has been enhanced on Linux platforms to create menu entries and startup scripts. The installation verification utility, introduced in version 6.0.2, helps to detect inconsistency and corruption in the installed image.

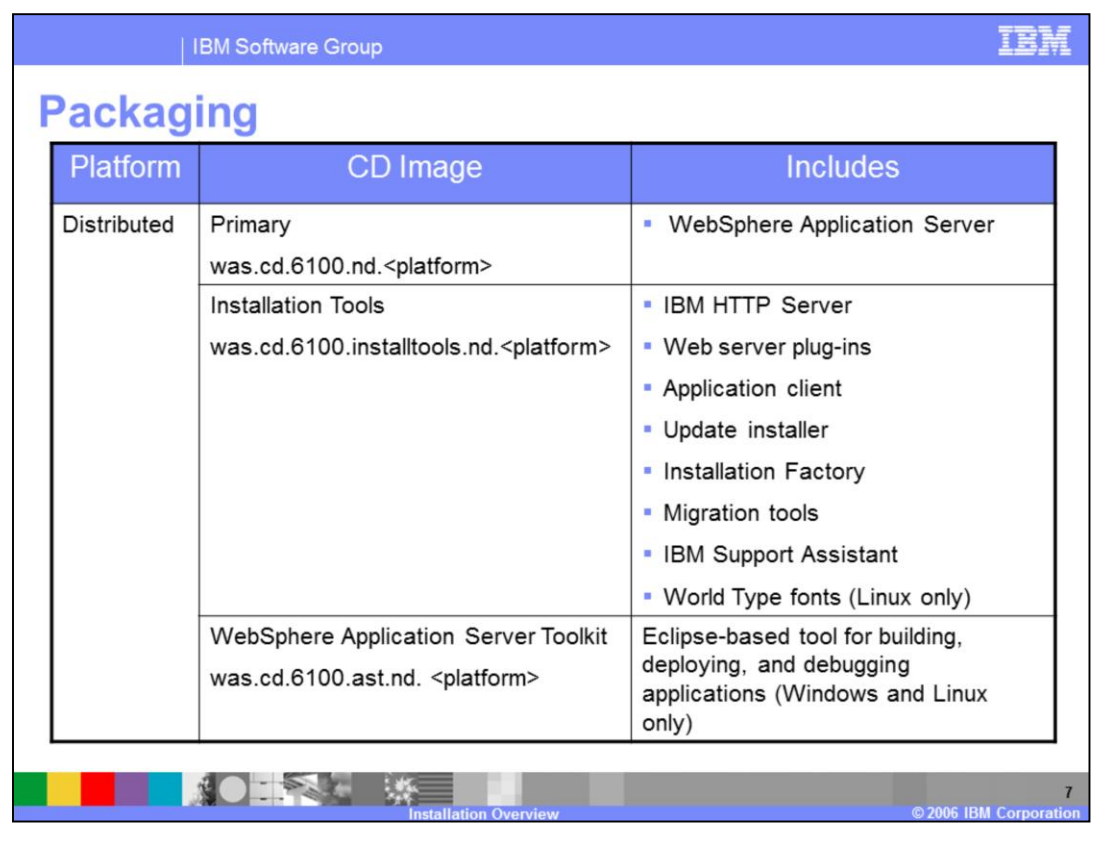

This table describes the various software packages included on the V6.1 CD images. The Primary CD contains the WebSphere Application server runtime installer. The Installation Tools disk contains IBM HTTP Server, Web server plug-ins, Application client, Update installer, Installation Factory, Migration tools and IBM Support Assistant. The Application Server Toolkit, the Eclipse-based environment for building, deploying, testing, and debugging Java<sup>™</sup> 2 Enterprise Edition (J2EE) applications, is provided on a separate disk.

|   | IBI                | M Software Group              |                                                                                                    |  |  |  |  |  |
|---|--------------------|-------------------------------|----------------------------------------------------------------------------------------------------|--|--|--|--|--|
| F | Packaging (cont.)  |                               |                                                                                                    |  |  |  |  |  |
|   | Platform           | CD Image                      | Includes                                                                                                    |  |  |  |  |  |
|   | i5/OS <sup>®</sup> | Primary                       | <ul> <li>WebSphere Application Server<br/>Network Deployment for i5/OS</li> </ul>                                                                              |  |  |  |  |  |
|   |                    | Installation Tools            | Web server plug-ins                                                                                                    |  |  |  |  |  |
|   |                    |                               | <ul> <li>Application Client</li> </ul>                                                                                                    |  |  |  |  |  |
|   |                    |                               | Update Installer                                                                                                    |  |  |  |  |  |
|   |                    |                               | Installation Factory                                                                                                    |  |  |  |  |  |
|   |                    |                               | <ul> <li>Migration tools</li> </ul>                                                                                                    |  |  |  |  |  |
|   | z/OS <sup>®</sup>  | waszv61.h28w610.relfiles.XMIT | <ul> <li>Profile Management Tool has<br/>been extended to generate<br/>scripts that will create profiles<br/>and required configuration on<br/>z/OS</li> </ul> |  |  |  |  |  |
|   |                    | Installation Overview         | © 2006 IBM Corporatio                                                                                                    |  |  |  |  |  |

This table show the packaging for i5/OS and z/OS platforms. The i5/OS release is packaged in a manner similar to the distributed platforms. The z/OS image is available electronically or on tape.

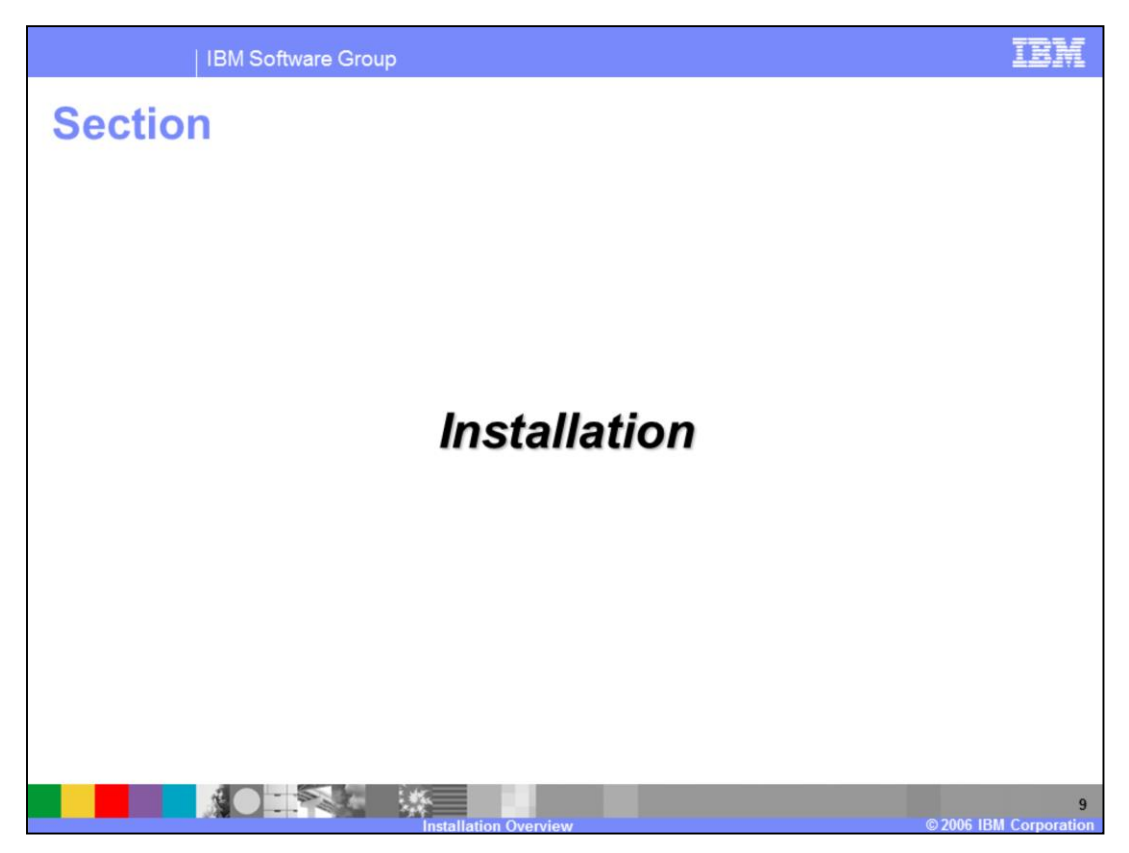

This section covers the WebSphere Application Server installation process.

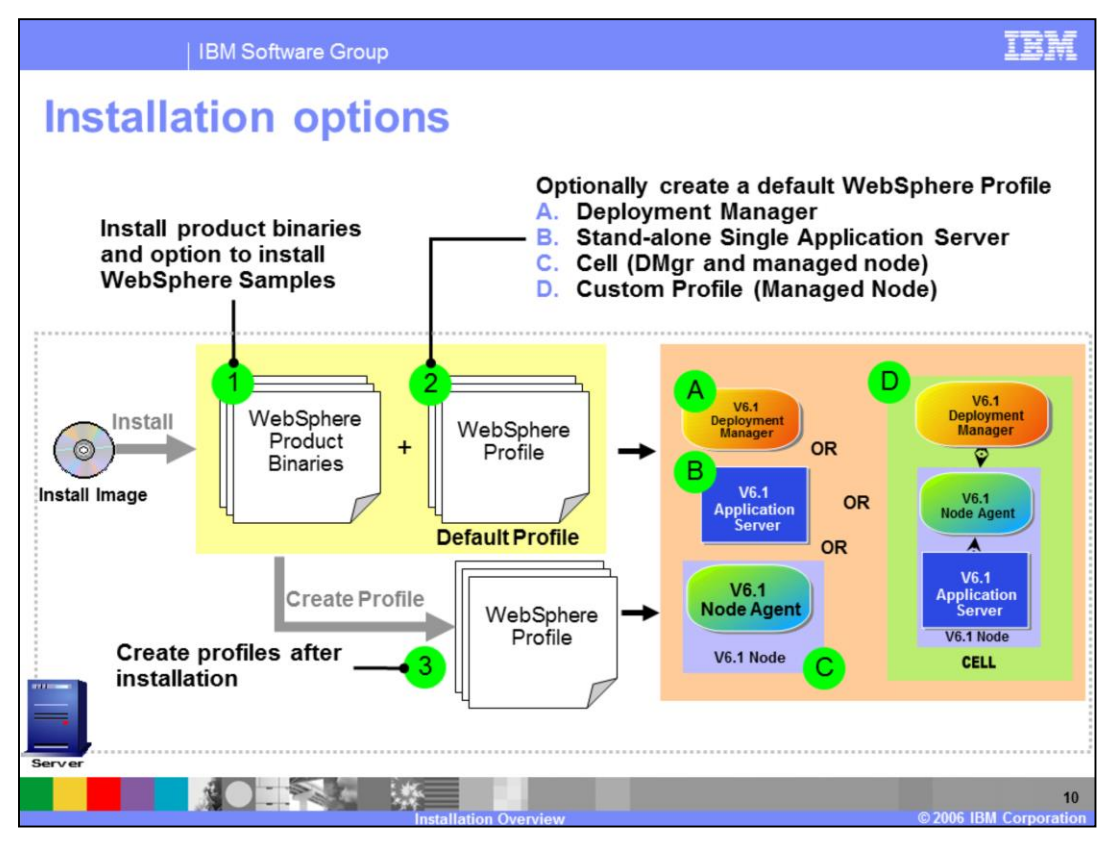

The WebSphere Application Server V6.1 installer provides the capability to install the binary image and also optionally create profiles. Profile creation choices are: deployment manager, stand-alone application server, custom profile, and cell. The cell template will create two profiles, a deployment manager and a pre-federated node, to quickly build a simple cell on one machine, which can be very useful in development and test environments. Profile creation is covered in more detail in a separate presentation.

The graphical installation wizard creates profiles using the most commonly selected options. If you need a more customized profile, choose the "no profile" option during WebSphere Application Server installation and use the Profile Management Tool after installation to access more advanced options.

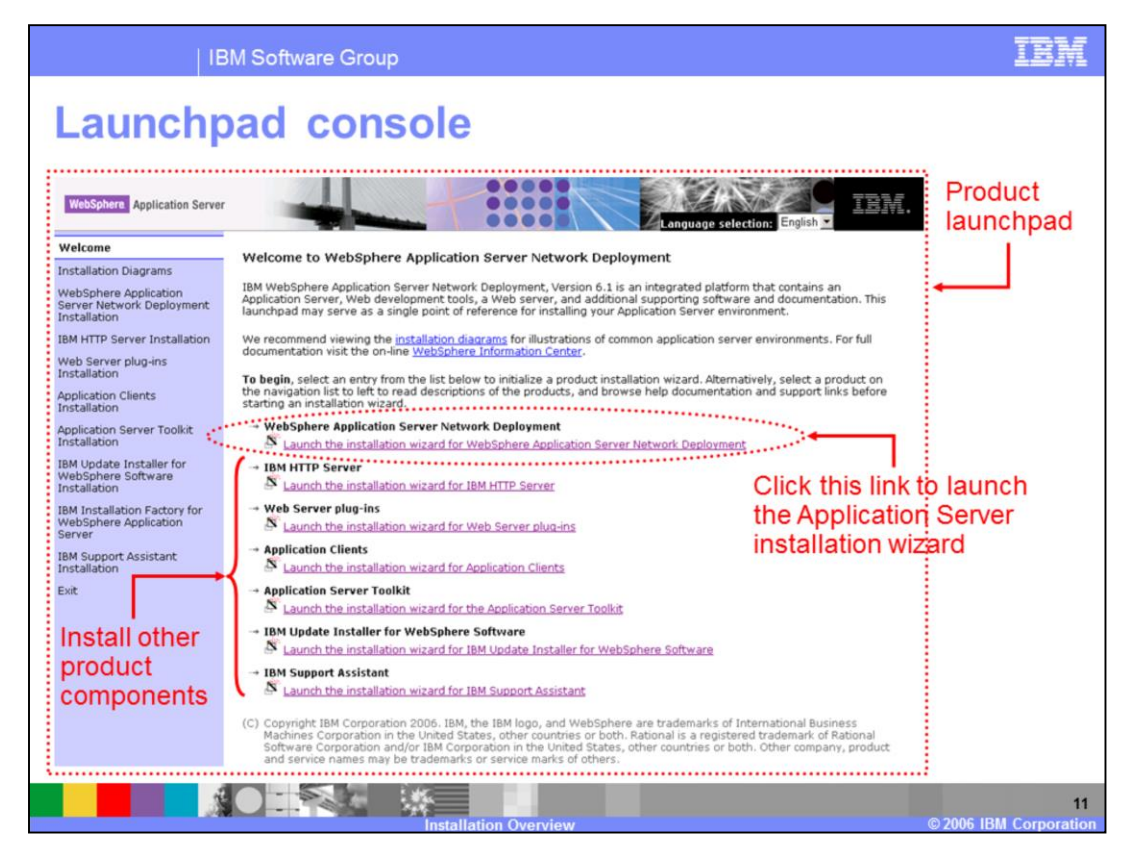

In V6.1 a common Launchpad console is used to install all of the included components. Invoke the Launchpad by running "launchpad.exe" (or .sh) from the installation image.

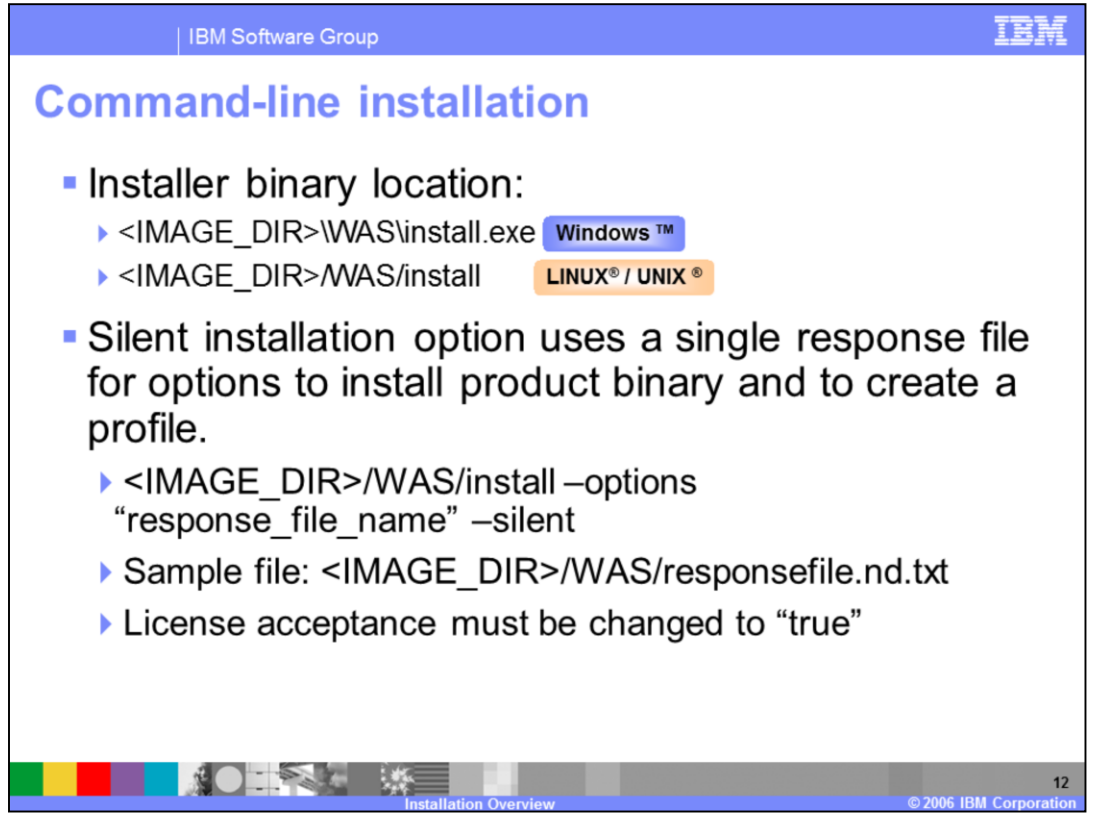

The WebSphere Application Server V6.1 installer can be directly invoked by using the "install" command from the "WAS" directory on the CD image. During a silent installation, a response file is used to obtain the input for the installation process. A sample response file is provided to help you get started and to show you the available options. An important thing to remember is that you must indicate your agreement with the license agreement by changing the silentInstallLicenseAcceptance option from "false" to "true" in the sample response file. In V6.1 this response file is used to provide options for both installation and profile creation. V6.0 required two separate response files, one for product installation and another for profile creation.

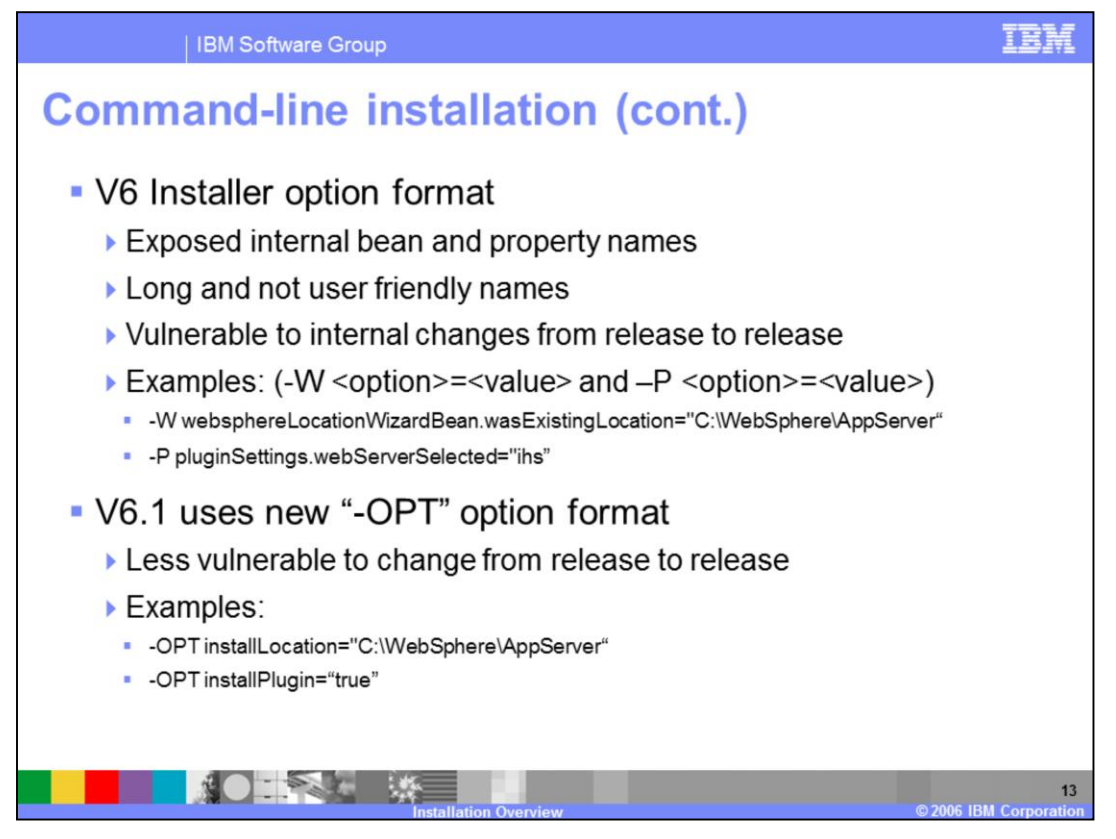

In version 6.1, WebSphere Application Server is moving away from the standard InstallShield options format This format exposes internal details of the installation program such as bean names and property names, which made the set of options less user-friendly and also fragile, since these names sometimes change from release to release. Instead, there are now options specified by "-OPT" which takes "sub-options", and the names of the sub-options are more meaningful than the bean and property names, and less subject to change from one release to the next.

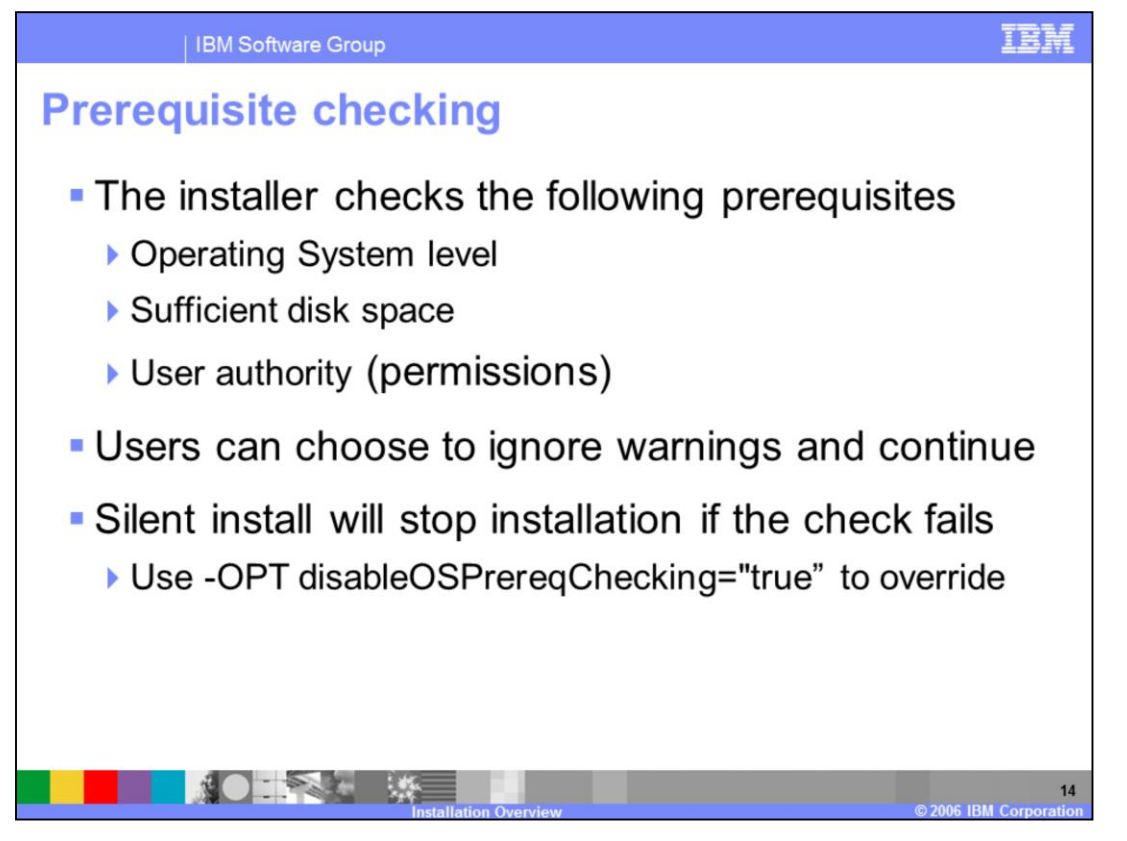

During installation, the installer automatically checks for supported Operating Systems, required disk space and user permissions. The install wizard will allow you to continue with the installation with warnings about prerequisite check failures. The silent installer will stop the installation if the prerequisite check fails, and write an explanation to the log file. You can override this behavior by specifying "disableOSPrereqChecking=true" in the response file.

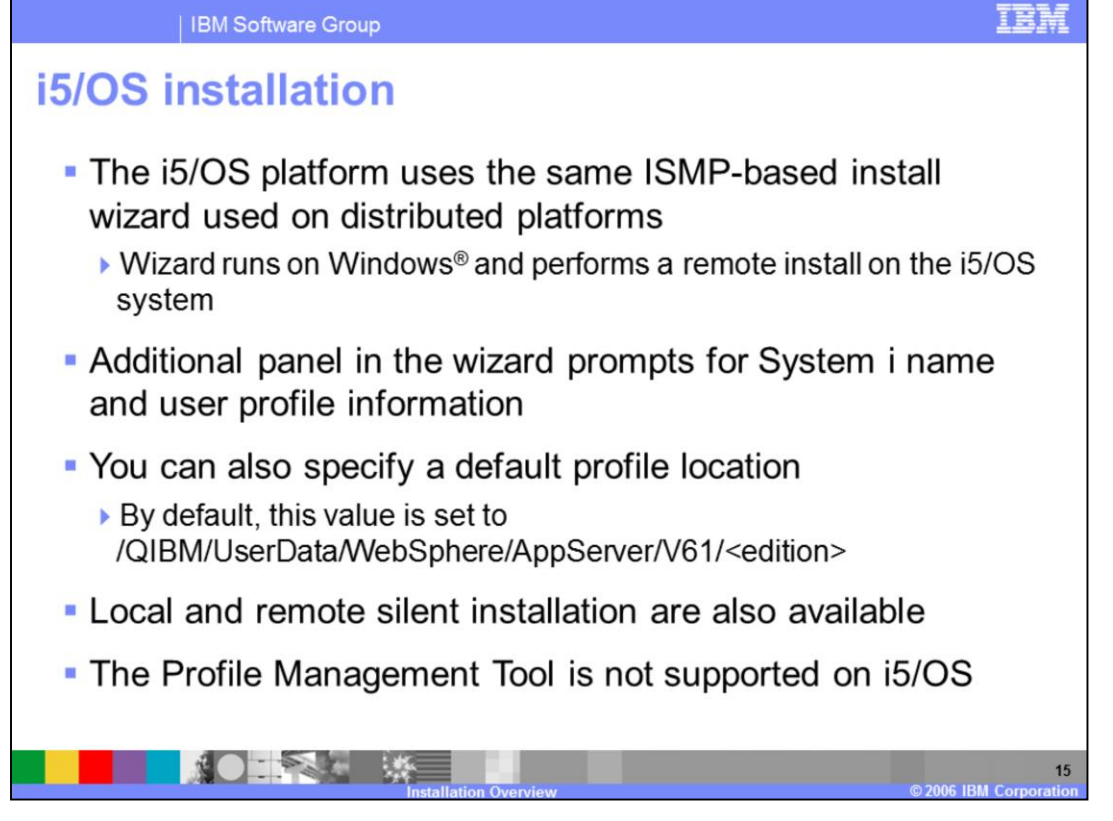

Installing WebSphere Application Server on System i is very similar to installing on distributed platforms. The i5/OS installation package uses the same underlying wizard as the distributed platforms with some very minor changes. Since the wizard is running on a Windows system, you will need to supply the system name and your user profile information in order to connect to your System i. You also have the option to change the default profile location. Local and remote silent installation are also available. Like on all 64-bit platforms, the Profile Management Tool is not supported on i5/OS. You can create a default profile at install time, and you can use the manageprofiles command to create additional profiles.

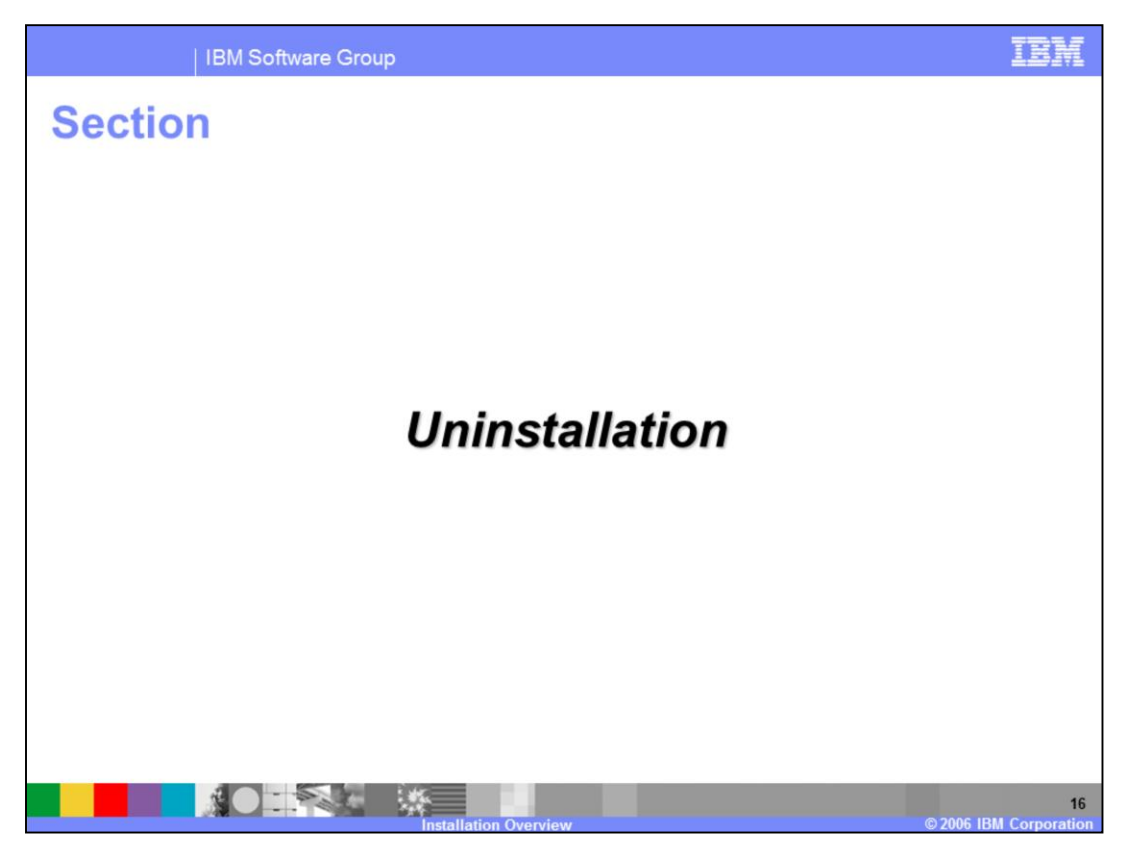

This section will cover uninstalling WebSphere Application Server

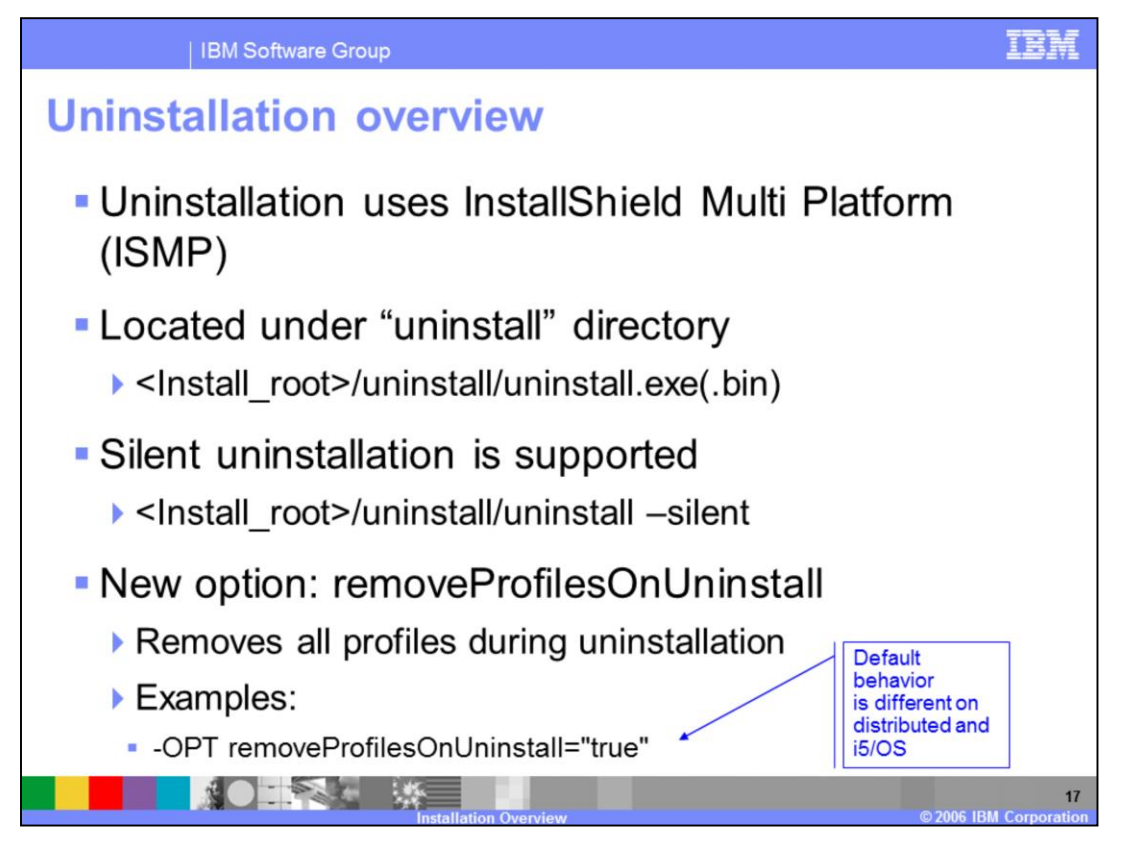

Uninstallation of WebSphere Application Server V6.1 is similar to previous versions. On distributed platforms, both the graphical wizard and silent uninstallation options are available. i5/OS only supports silent uninstallation. During the installation process, an uninstaller will be created under the "uninstall" directory. Invoking the uninstallation process will completely remove WebSphere Application Server. During uninstallation you have the option to remove all existing profiles. Note that the default value differs between distributed platforms and i5/OS. By default the profiles are deleted on distributed platforms, whereas for i5/OS, they are left in place.

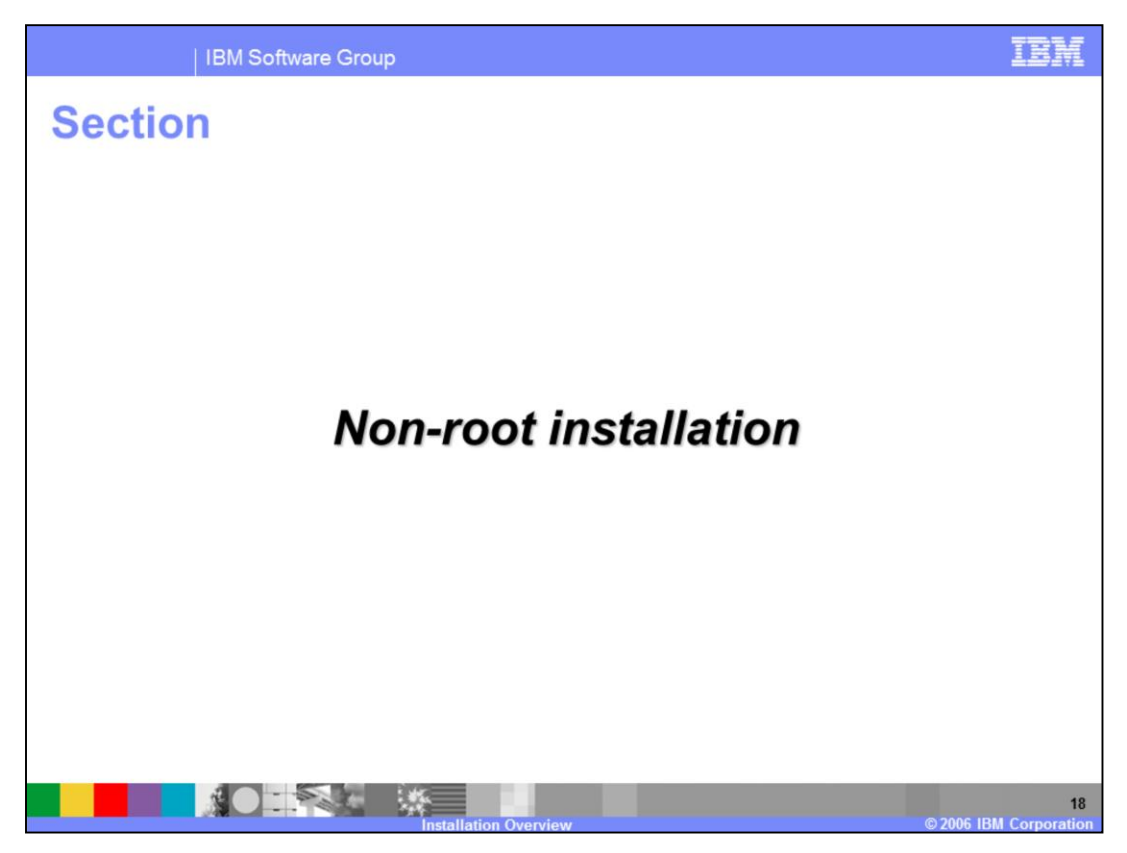

This section will discuss non-root installation support and limitations.

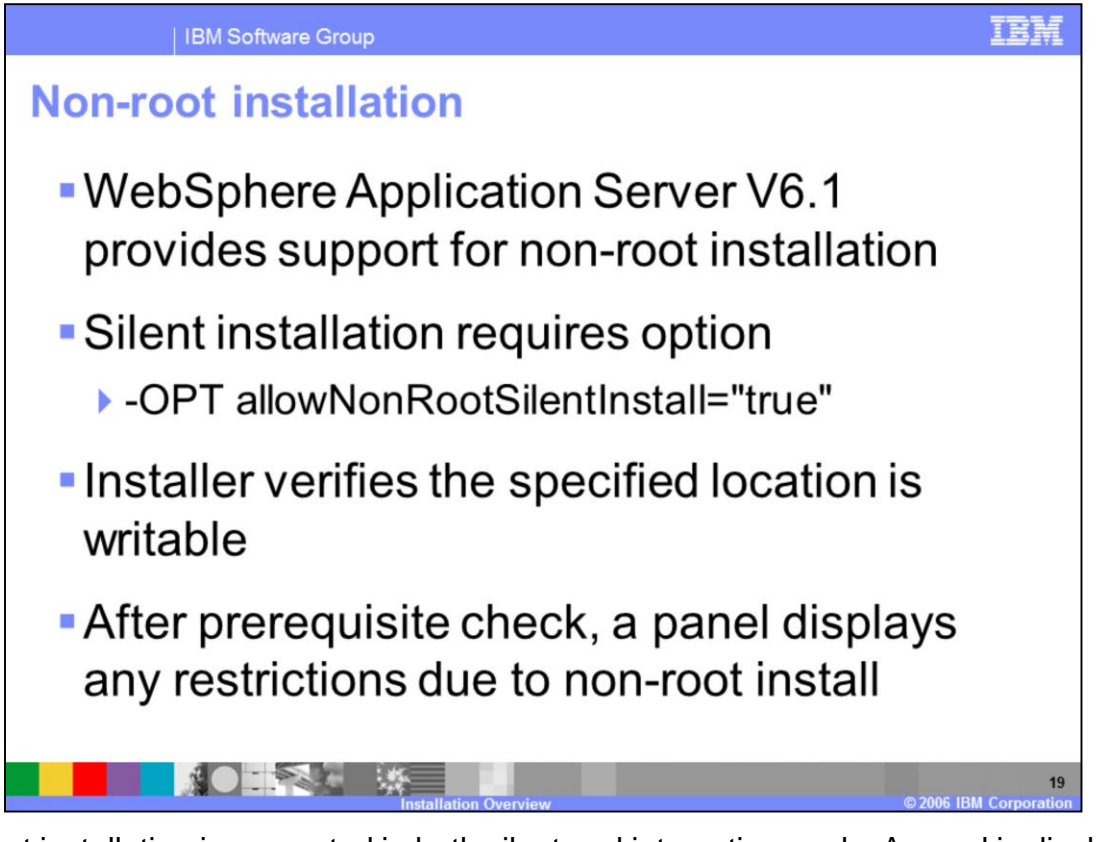

Non-root installation is supported in both silent and interactive mode. A panel is displayed in the graphical installer after prerequisite checking, summarizing exactly what limitations will exist due to the lack of root privileges. You then have the choice to continue despite these limitations or cancel the installation. For non-root silent installation, change the option "allowNonRootSilentInstall" to "true" in the response file.

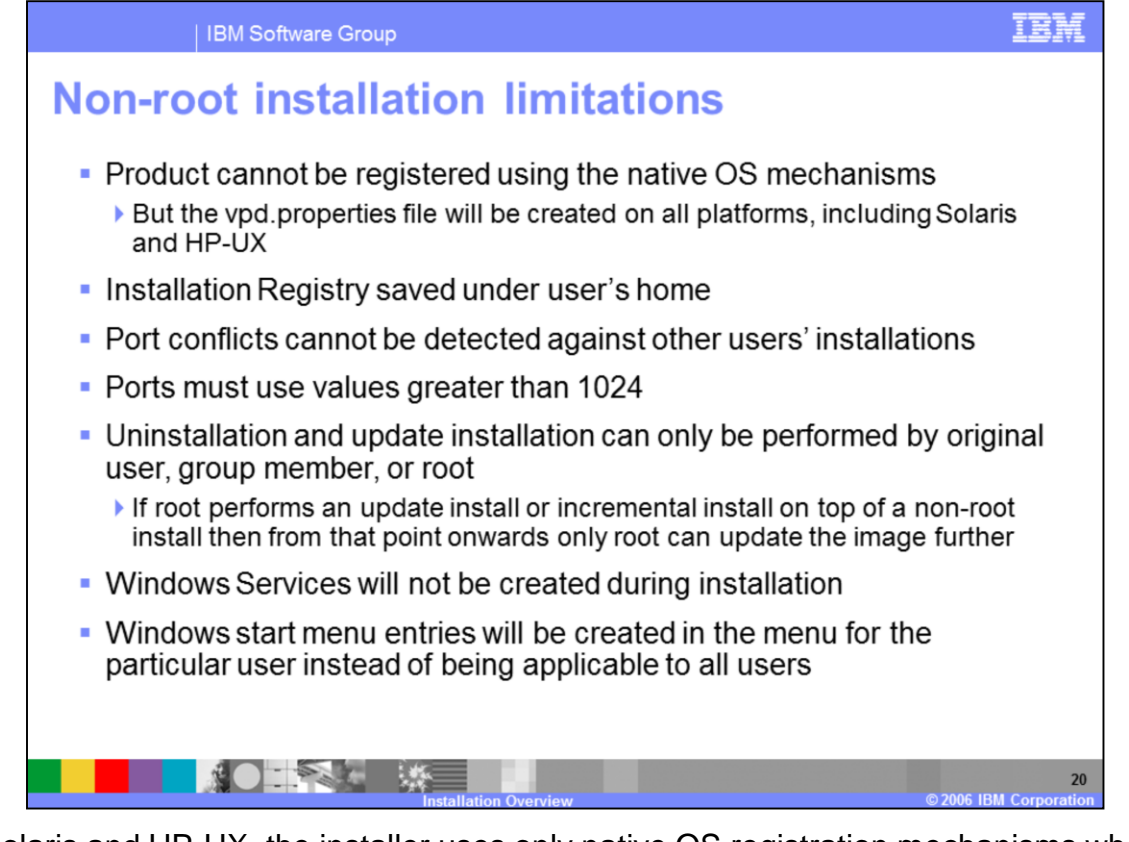

On Solaris and HP-UX, the installer uses only native OS registration mechanisms when installing as root, and does not create a vpd.properties file. When installing as non-root user, a vpd.properties file is created on all platforms, including Solaris and HP-UX. In V6.1, the profile creation process attempts to avoid port conflicts by examining the ports being used by other installations. On a system where multiple users have installed the product, the ability to detect and avoid port conflicts diminishes because the installations are visible only to the user who installed the product. Since the installation registry is not available to other users, port conflicts cannot be detected during installation. Care must be taken to allocate non-conflicting ports during installation.

The full installer and the Update Installer (UPDI) will implement a check to make sure the account of the person performing any subsequent installation operations is either root, the owner of the installed files or a member of the group associated with the files, AND the owner/group has write access to the installed files. Note that if the root user performs an update installation or incremental installation on top of a non-root installation, then from that point forward only root can update the image further.

Other caveats include: windows services cannot be created as a non-administrator and Start menu items will be created for the installing user and not applied to all users.

## **Default installation location**

- Default location starts with "IBM/WebSphere/" for all install packages
- Non-root install package will be installed under user's home directory

| Operating System                          | User     | Default Install Location                               |  |  |  |
|-------------------------------------------|----------|--------------------------------------------------------|--|--|--|
| AIX                                       | Root     | /usr/IBM/WebSphere/AppServer                           |  |  |  |
|                                           | Non-Root | ~/IBM/WebSphere/AppServer                              |  |  |  |
| Solaris/HP-UX/Linux                       | Root     | /opt/IBM/WebSphere/AppServer                           |  |  |  |
|                                           | Non-Root | ~/IBM/WebSphere/AppServer                              |  |  |  |
| Windows                                   | Root     | C:\Program Files\IBM\WebSphere\AppServer               |  |  |  |
|                                           | Non-Root | C:\IBM\WebSphere\AppServer                             |  |  |  |
| i5/OS                                     | N/A      | /QIBM/IBM/WebSphere/AppServer/V61/ <edition></edition> |  |  |  |
|                                           |          |                                                        |  |  |  |
| Installation Overview © 2006 IBM Corporat |          |                                                        |  |  |  |

This table shows the default locations for root and non-root installations. On Windows, the current user's "home" directory is not always an appropriate place to install software. Further, non-Administrative users cannot by default write to C:\Program Files\ which is the default installation location when an administrative user is running the installation. For these reasons, the default installation location for non-administrative users on Windows is C:\IBM\WebSphereAppServer.

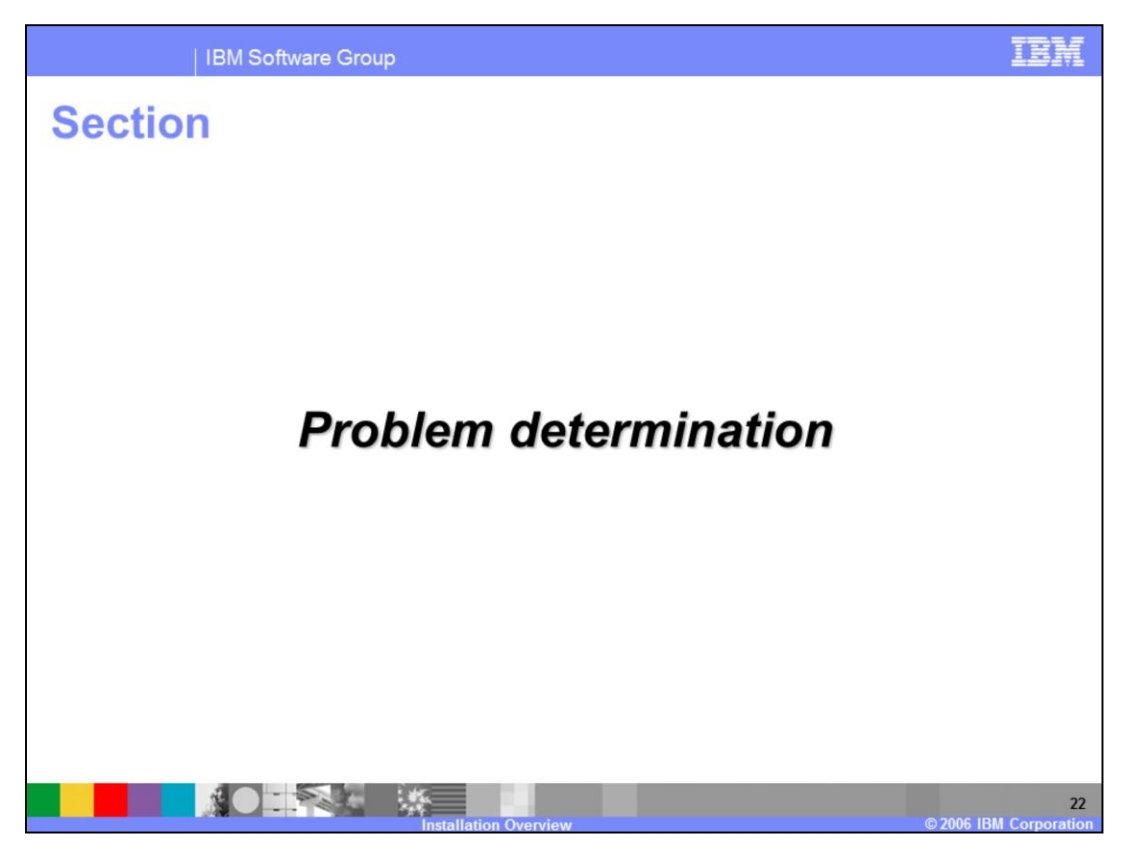

This section will discuss installation problem determination.

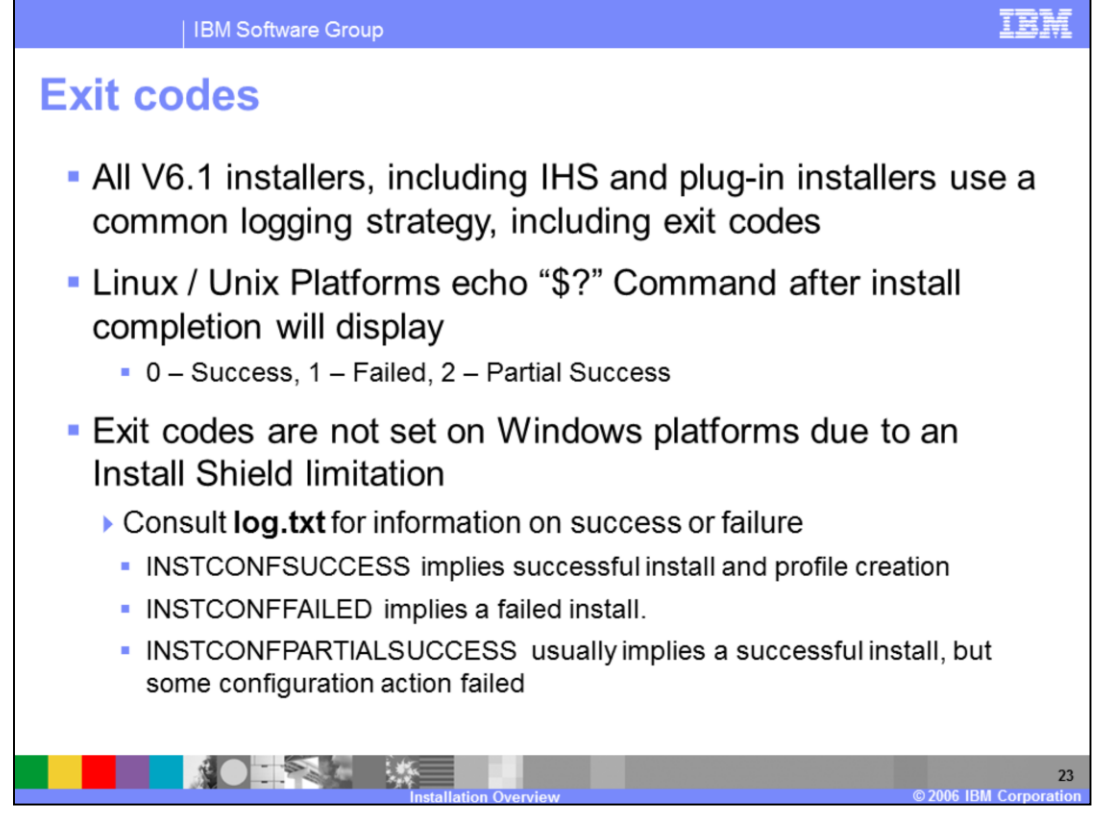

All of the installation packages in V6.1 will follow a common logging and tracing strategy, meaning they use a consistent location for log and trace files, and a consistent format for those files.

The installers set exit codes to indicate success or failure on all Linux and Unix platforms. A user or program can check the exit code after the installation has completed. "Partial success" means that some portion of the installation failed but the installation is still at least partially usable and the failure may be recoverable to make the installation completely usable. You will need to consult the log, to determine the exact failure and what, if any, corrective actions can be taken.

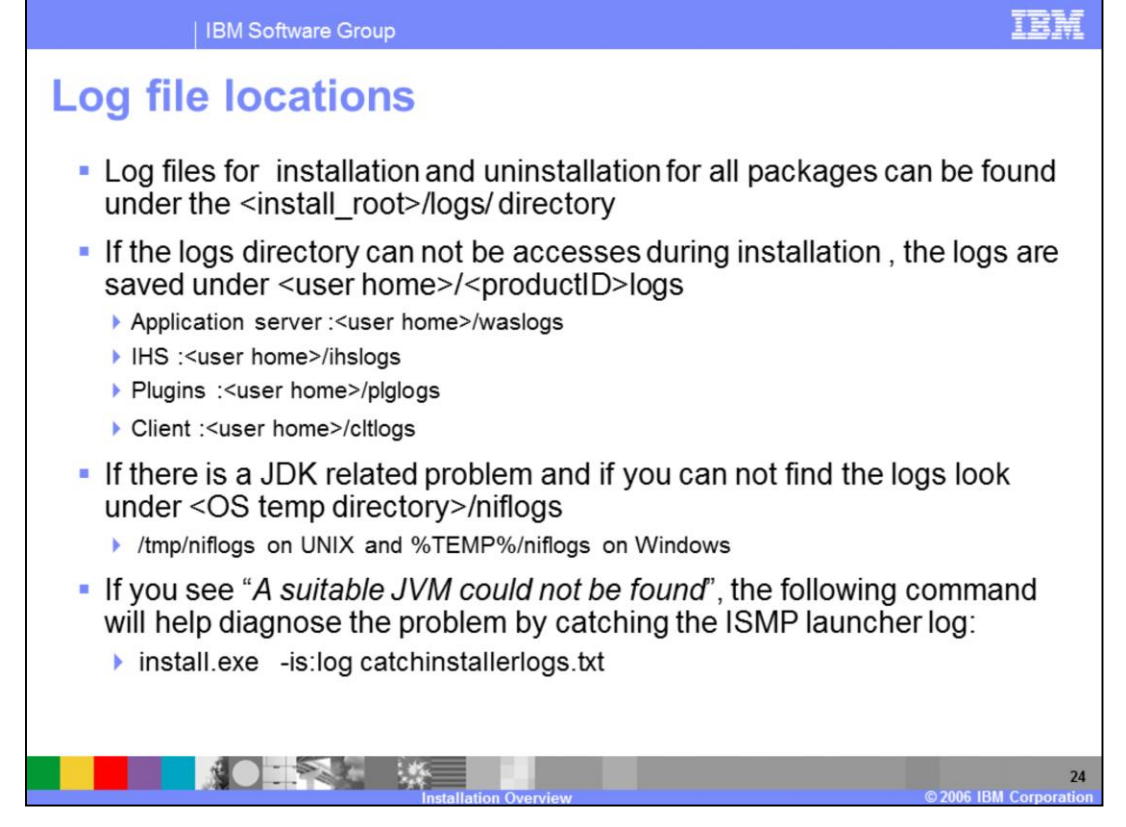

Log files contain information about installing, configuring and updating WebSphere Application Server V6.1 components . The log file will initially be created in the current user's "temp" directory and then copied into the <Install Home>/logs/install directory. If the install is terminated before the file is copied, then it will remain in the current user's "temp" directory.

| Group         Log Files (default)         Description           Application           State         State |  |  |  |  |  |  |
|----------------------------------------------------------------------------------------------------|--|--|--|--|--|--|
| Group         Log Files (default)         Description           Application                                                                                                    |  |  |  |  |  |  |
| Application <install root="">/logs/install/ This is the primary ISMP install log</install>                                                                                                    |  |  |  |  |  |  |
| Server<br>installation<br>logs       Iog.txt       Look for one of the following<br>messages:         INSTCONFSUCCESS – All<br>configuration actions executed<br>successfully       INSTCONFPARTIALSUCCESS –<br>Implies some non-fatal configuration<br>actions failed         INSTCONFFAILED – Indicates total<br>failure,       INSTCONFFAILED – Indicates total                                                                                                    |  |  |  |  |  |  |
| <install_root>/logs/install/ XML-based file contain Logs the</install_root>                                                                                                    |  |  |  |  |  |  |
| installconfig.log.gz                                                                                                    |  |  |  |  |  |  |
|                                                                                                    |  |  |  |  |  |  |

This slide can be used as a reference; it lists the different log files that can contain information obtained from the WebSphere Application Server installation process. These logs should be used during problem determination of an unsuccessful installation.

| IBM Software Group        |                                                                                                    |                                                                                                    |  |  |  |  |  |
|---------------------------|----------------------------------------------------------------------------------------------------|----------------------------------------------------------------------------------------------------|--|--|--|--|--|
| Group                     | Log Files (default)                                                                                                    | Description                                                                                                    |  |  |  |  |  |
| Profile Creation          | Under <install_root>/logs/manageprofiles/:<br/>pmt.log,<br/><profile_name>_create.log,<br/><profile_name>/<component>.log</component></profile_name></profile_name></install_root> | Problems when launching the<br>PMT and creating profiles –<br>used by the installer and also<br>when creating profiles<br>outside the installation<br>process |  |  |  |  |  |
| Application<br>Deployment | Under <install_root>/logs/manageprofiles/<br/><profile_name>:<br/><app_name>_deploy.log,<br/><app_name>_config.log</app_name></app_name></profile_name></install_root>             | Deployment and<br>configuration logs for each of<br>the enterprise applications<br>installed by the WebSphere<br>installer (Admin console,<br>samples, etc)   |  |  |  |  |  |
| Default Server            | <install_root>/logs/manageprofiles<br/>directory, logs for servers</install_root>                                                                                                  | Logs for creating default<br>server (server1), Service<br>integration bus, and others                                                                         |  |  |  |  |  |

This slide is also for reference, listing the different log files that can contain information obtained during profile creation process. In V6.1 all the profile creation logs are also saved under the <install\_root>/logs directory, which will help resolve profile creation problems, and remain in the install\_root even after profile has been deleted.

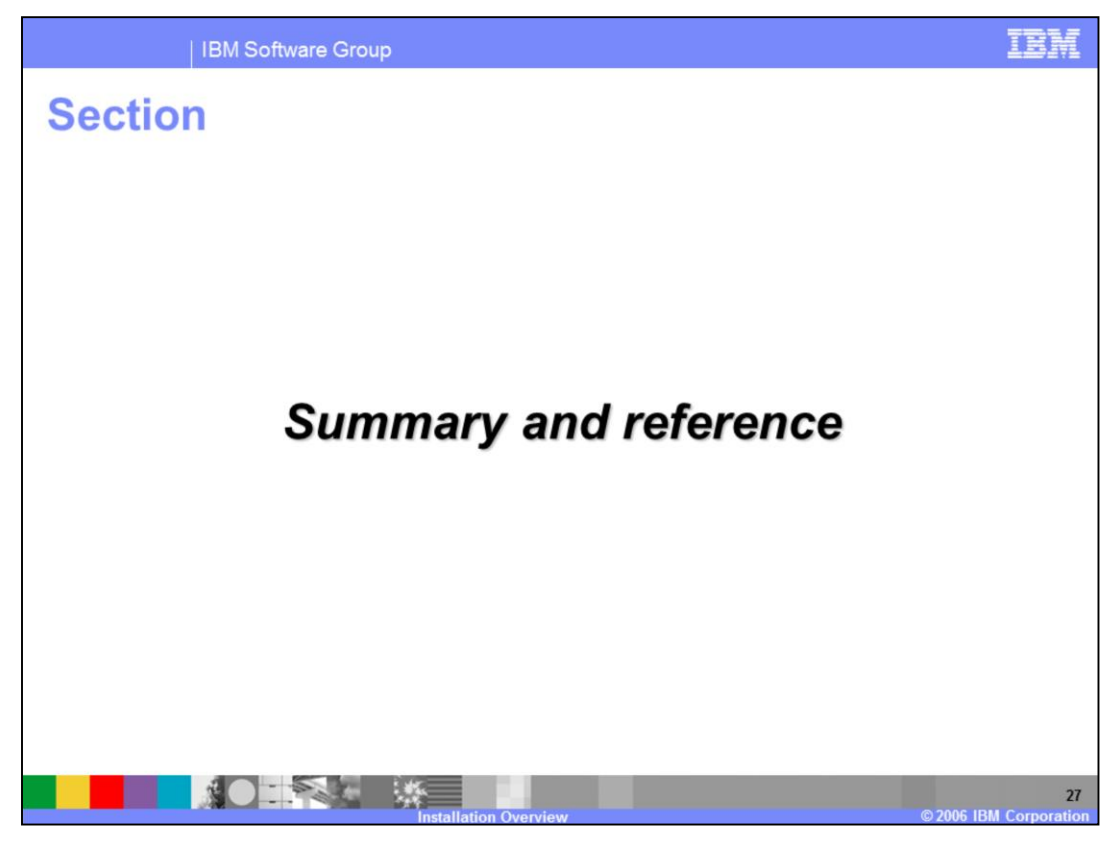

And, in summary...

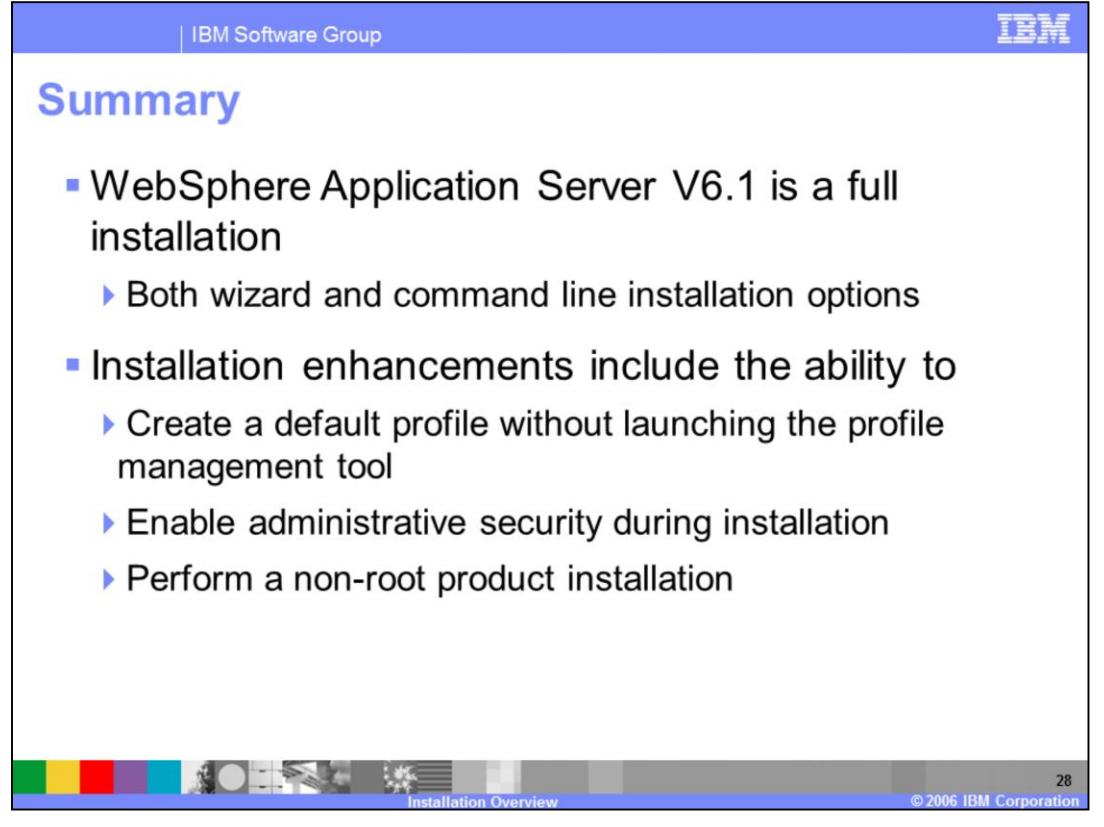

WebSphere Application Server 6.1 is a full installation, rather than an upgrade. It gives you the ability to create a profile, and enable security during the installation process. This presentation also covered some problem determination steps for troubleshooting issues that may arise during an installation.

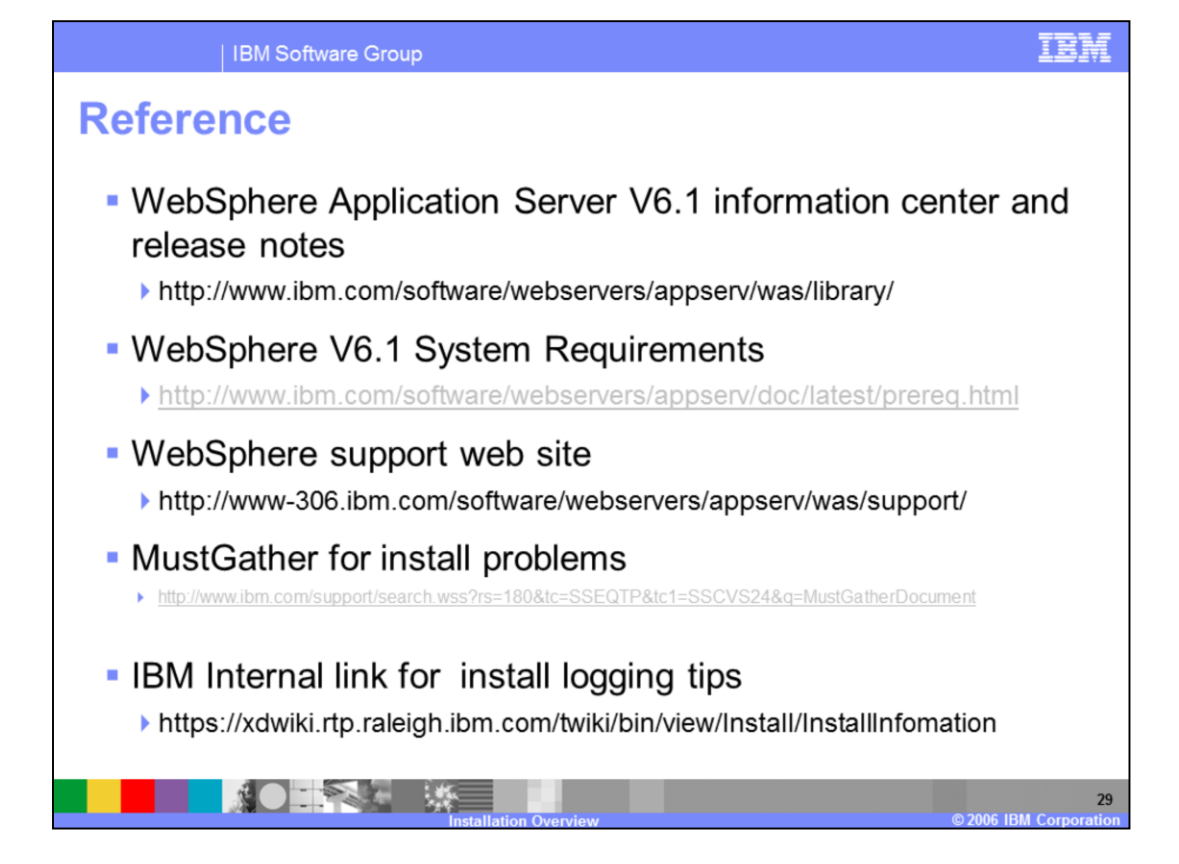

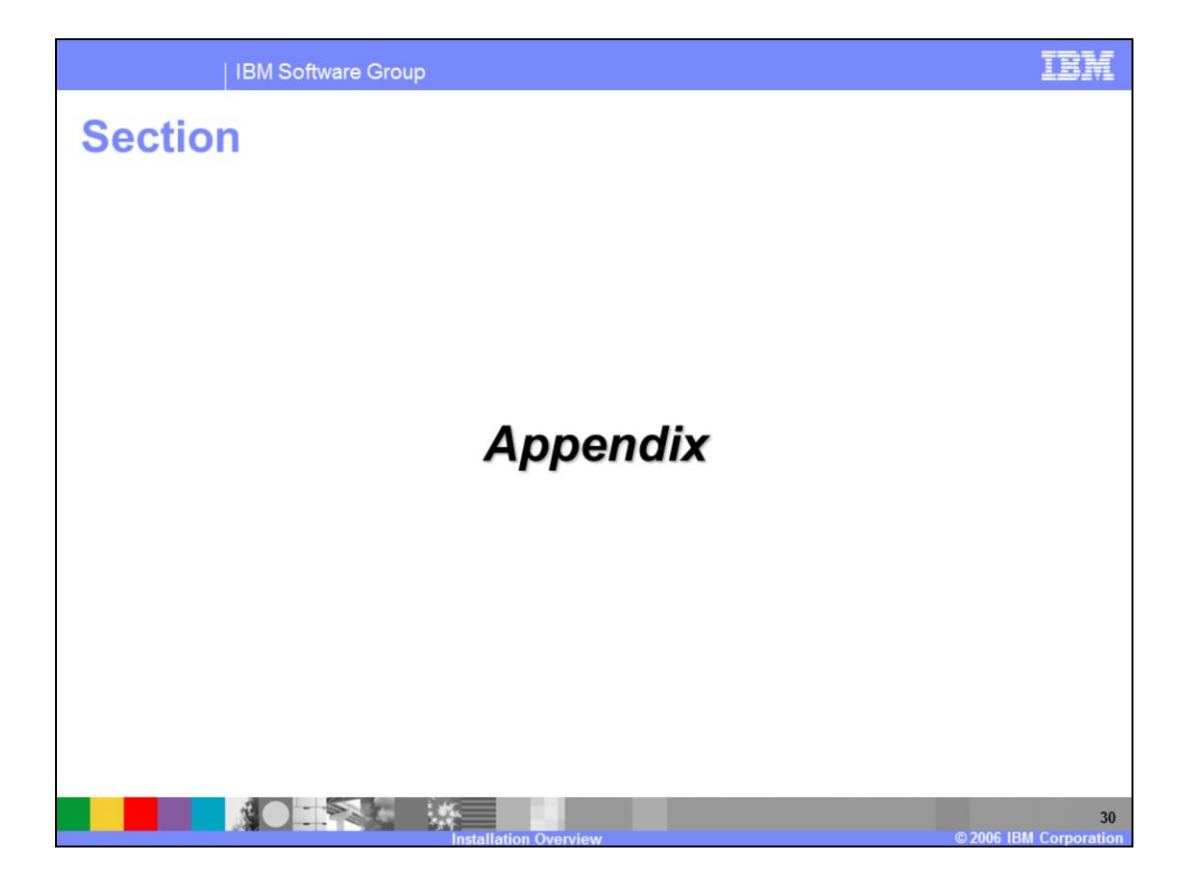

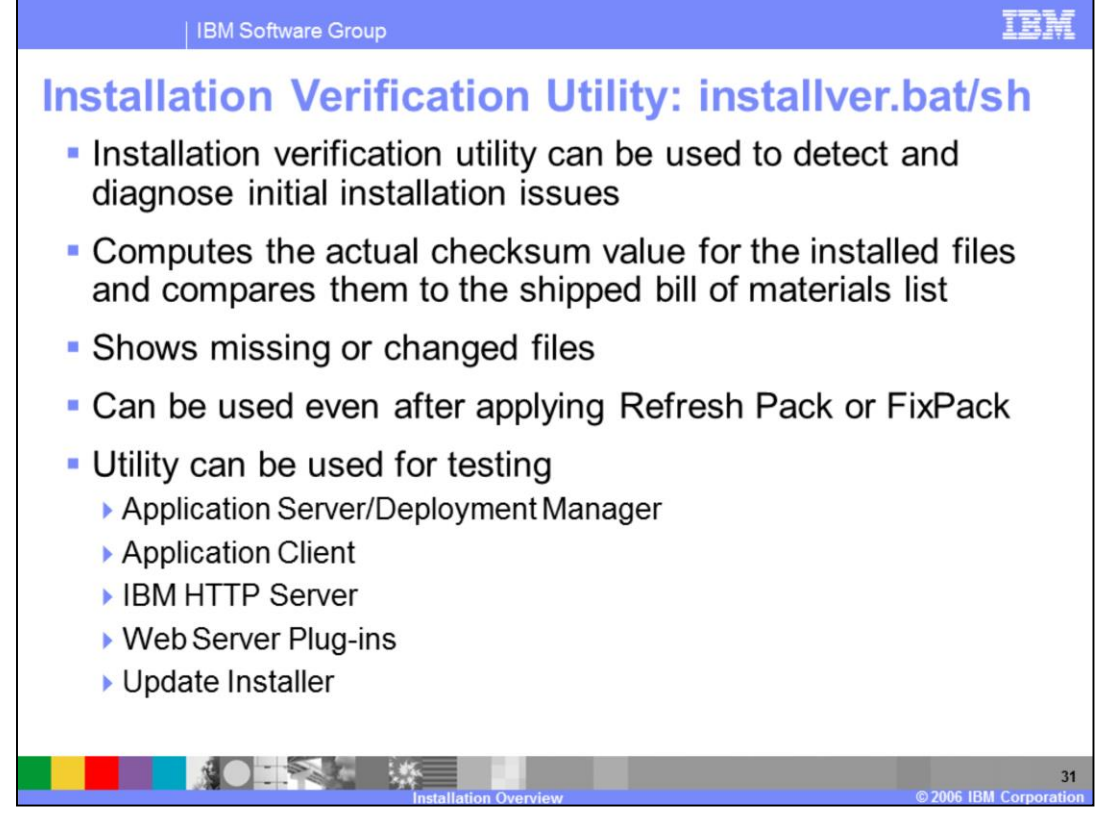

A new install verification tool was introduced in V6.0.2, called the Install Verification Utility or "IVU" (the actual command name is "installver"). This tool uses checksums to verify that the product files have not been altered since they were installed. Application Server also has an IVT application which is available from the First Steps console to validate that the server is functioning properly. This is very different from the file checksum verification provided by IVU.

Installver.bat -help

-log Enable the log file. Use this to re-direct the output of this program to a log file. -createtemplate

Create template. Use this option to create a template file in your profile directory. A profile template is used to

-include component1;component2

Include. This options includes only certain components as part of its verification process. This overrides the

-exclude component1;component2

Exclude. This option excludes certain components as part of its verification process. Combining this option with

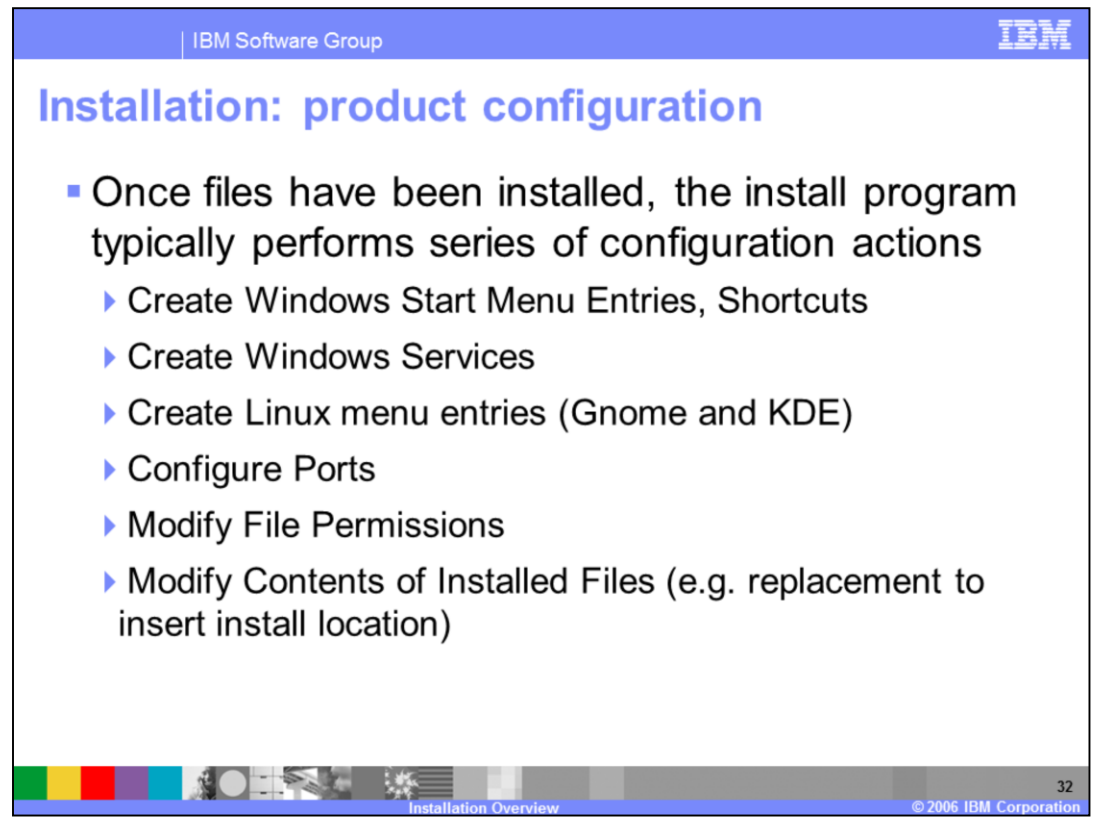

Once files have been installed, the install program typically performs some series of configuration actions to make the installation usable. The configuration actions can vary depending on needs of each install package and platform.

| IBM Software Group                                                                                                    | IBM                                       |  |  |  |  |  |  |
|----------------------------------------------------------------------------------------------------|-------------------------------------------|--|--|--|--|--|--|
| Tem                                                                                                    | plate Revision: 11/22/2005 12:10 PM       |  |  |  |  |  |  |
| Trademarks, Copyrights, and Disclaimer                                                                                                    | S                                         |  |  |  |  |  |  |
| The following terms are trademarks or registered trademarks of International Business Machines Corporation in the United States, other countries, or both:                                                                                                    |                                           |  |  |  |  |  |  |
| IBM         CICS         IMS         MQSeries           IBM(logo)         Cloudscape         Informix         OS/390           e(logo)business         DB2         ISeries         OS/400           AbX         DB2 UniversalDatabase         Lotus         pSeries                                                                                                    | Tivoli<br>WebSphere<br>xSeries<br>zSeries |  |  |  |  |  |  |
| Java and all Java-based trademarks are trademarks of Sun Microsystems, Inc. in the United States, other countries, or both.                                                                                                    |                                           |  |  |  |  |  |  |
| Microsoft, Windows, WindowsNT, and the Windows logo are registered trademarks of Microsoft Corporation in the United States, other countries, or both.                                                                                                    |                                           |  |  |  |  |  |  |
| Intel, ActionMedia, LANDesk, MMX, Pentium and ProShare are trademarks of Intel Corporation in the United States, other countries, or both.                                                                                                    |                                           |  |  |  |  |  |  |
| UNIX is a registered trademark of The Open Group in the United States and other countries.                                                                                                    |                                           |  |  |  |  |  |  |
| Linux is a registered trademark of Linus Torvalds.                                                                                                    |                                           |  |  |  |  |  |  |
| Other company, product and service names may be trademarks or service marks of others.                                                                                                    |                                           |  |  |  |  |  |  |
| Product data has been reviewed for accuracyses of the date of initial publication. Product data is subject to change without notice. This document could include technical inaccuracies or<br>typographical errors. BM marks improvements and/or changes in the product(s) and/or program(s) described herein at any time without indice. Any statements regarding BM's<br>future direction and intent are subject to change or the youthor notice, and represent goals and objectives only. References in this document to BM products, programs or<br>services does not mply that BM intends to make such products, programs or services available in all countries in which BM operates or does business. Any reference and BM Program<br>Product in this document is not intended to state or imply that only that program product may be used. Any functionally equivalent program, that does not infringe BM's intellectual<br>property rights, may be used instead.                                                                                                    |                                           |  |  |  |  |  |  |
| Information is provided "AS IS" without warranty of any kind. THE INFORMATION PROVIDED IN THIS DOCUMENT IS DISTRIBUTED "AS IS" WITHOUT ANY WARRANTY, EITHER<br>EXPRESS OR IMPLED. BMI EXPRESSLY DISCLAMS ANY WARRANTES OF MERCHANTABILITY, FITNESS FOR APARTCULAR PURPOSE OR NONINFRINGEMENT. BIL shall shall<br>have no responsibility to update this information. BMI products are warranted, if at all, according to the terms and conditions of the agreement (e.g., BIL Customer Agreement,<br>Statement of Limited Warranty, International Program License Agreement, etc.) under which they are provided. Information concering non-BIL products was obtained from the suppliers<br>of those products, their published announcements or other publicly available sources. IBM has not tested those products in connection with this publication and cannot confirm the<br>accuracy of performance, compatibility or any other claims related to non-IBM products. IBM makes no representations or warranties, express or implied, regarding non-IBM products and<br>services. |                                           |  |  |  |  |  |  |
| The provision of the information contained herein is not intended to, and does not, grant any right or license under any BM patents or copyrights. Inquiries regarding patent or copyright<br>licenses should be made, in writing, to:                                                                                                    |                                           |  |  |  |  |  |  |
| IBM DirectorofLicensing<br>IBM Corporation<br>North Castle Drive<br>Armonk, NY 10504-1785<br>U.S.A.                                                                                                    |                                           |  |  |  |  |  |  |
| Performance is based on measurements and projections using standard IBM benchmarks in a controlled environment. All customer examples described are presented as illustrations of how those customers have used IBM products and the results they may have achieved. The actual throughput or performance that any user will experience will vary depending upon considerations such as the amount of multiprogramming in the user's job tersem, the VO configuration, the storage configuration, and the workload processed. Therefore, no assurance can be given that an individual user will achieve throughput or performance time requires the ratios stated here.                                                                                                    |                                           |  |  |  |  |  |  |
| © Copyright International Business Machines Corporation 2005,2006. All rights reserved.                                                                                                    |                                           |  |  |  |  |  |  |
| Note to U.S. Government Users - Documentation related to restricted rights-Use, duplication or disclosure is subject to restrictions set forth in GSA ADP Schedu                                                                                                    | le Contract and IBM Corp.                 |  |  |  |  |  |  |
|                                                                                                    | 33                                        |  |  |  |  |  |  |

© 2006 IBM Corpora